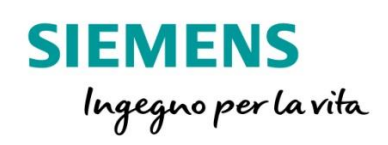

## 7SR1 – Piattaforma Argus

Guida rapida allo scaricamento dati da protezione

siemens.com/reyrolle

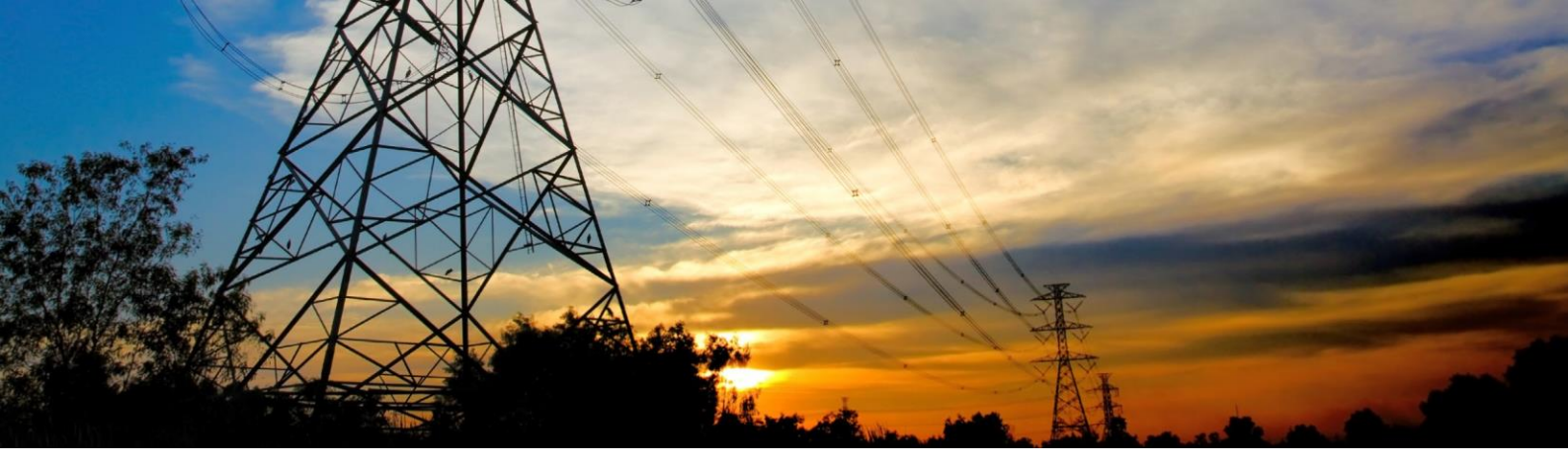

Come prima cosa, è necessario installare il software Reydisp Evolution 32.

Se non si dispone di detto software, sarà possibile scaricarlo dal sito Siemens <u>www.siprotec.com</u> o dal ns. portale dedicato alle protezioni CEI 0-16 raggiungibile all'indirizzo www.siemens.it/CEI016 and and o nella sezione dedicata alla protezione 7SR10

| SIEMENS                                        |        | 🗹 Contatti | 🕀 Italy |
|------------------------------------------------|--------|------------|---------|
| Prodotti e Servizi Mercati e Soluzioni Azienda | Search |            | Q       |
|                                                |        |            |         |

☆ > Prodotti e Servizi > Energia > Energy Automation & Smart Grid > Protezione 7SR10

## Protezione 7SR10

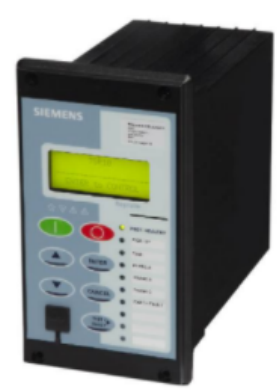

La protezione 7SR10 è una protezione multifunzione della famiglia Reyrolle. Unisce alla compattezza delle dimensioni, la flessibilità, l'affidabilità e la semplicità di utilizzo, potendosi configurare liberamente sia da tastierino frontale che tramite il suo software dedicato Reydisp Evolution. Disponibile in due versioni: come SPG non direzionale (cod. 7SR1003) e come SPG direzionale (con 67N – cod. 7SR1004).

> > Scarica il software Reydisp Evolution 32

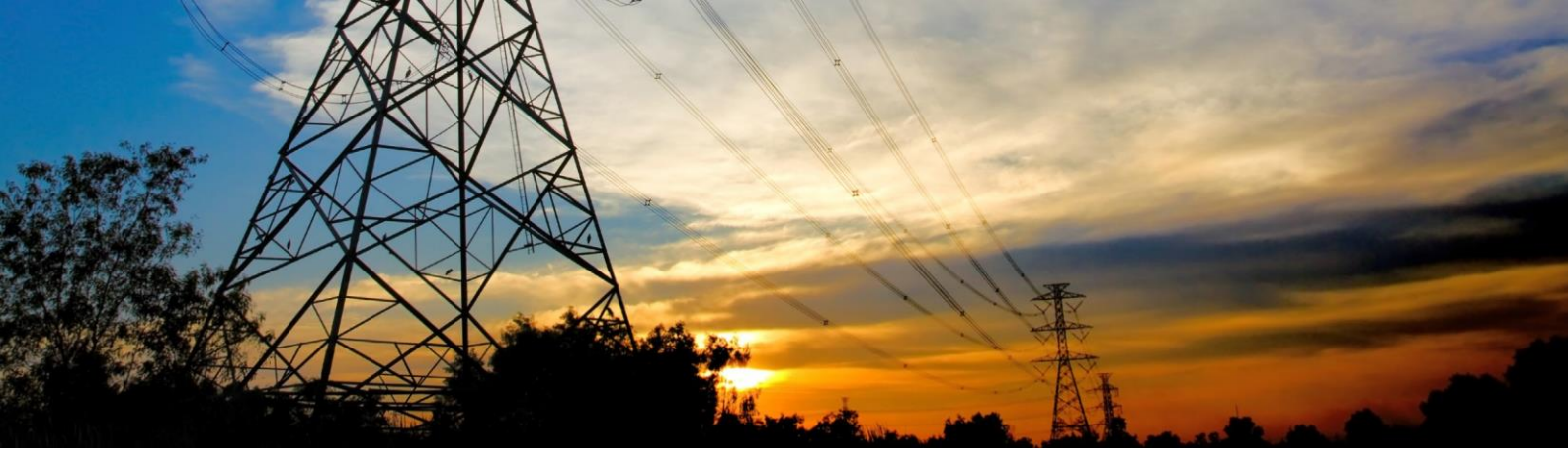

Avviare il software Reydisp Evolution 32, collegare il cavo USB tra PC e porta frontale della

protezione e cliccare sul tasto rosso raffigurante una cornetta telefonica

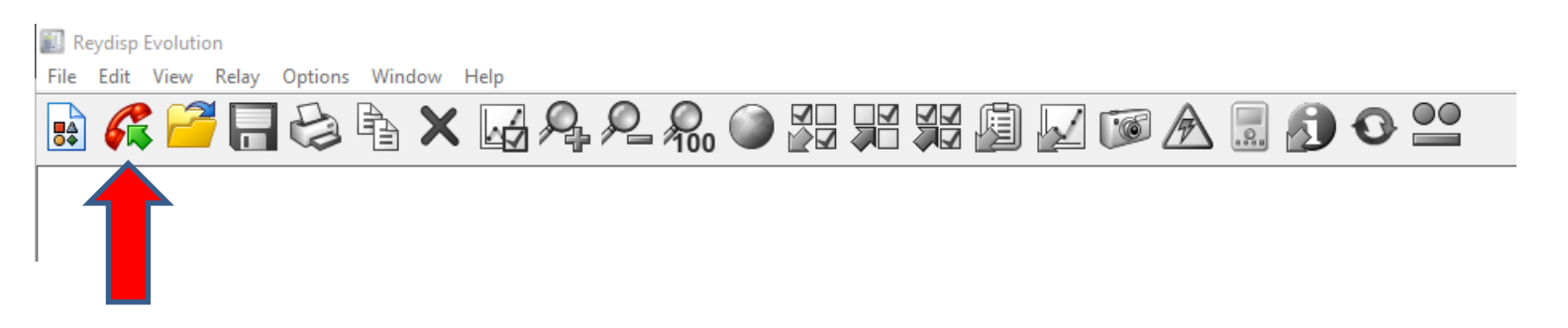

Cliccare sulla voce Siemens Protection Devices Relay e premere su Connect

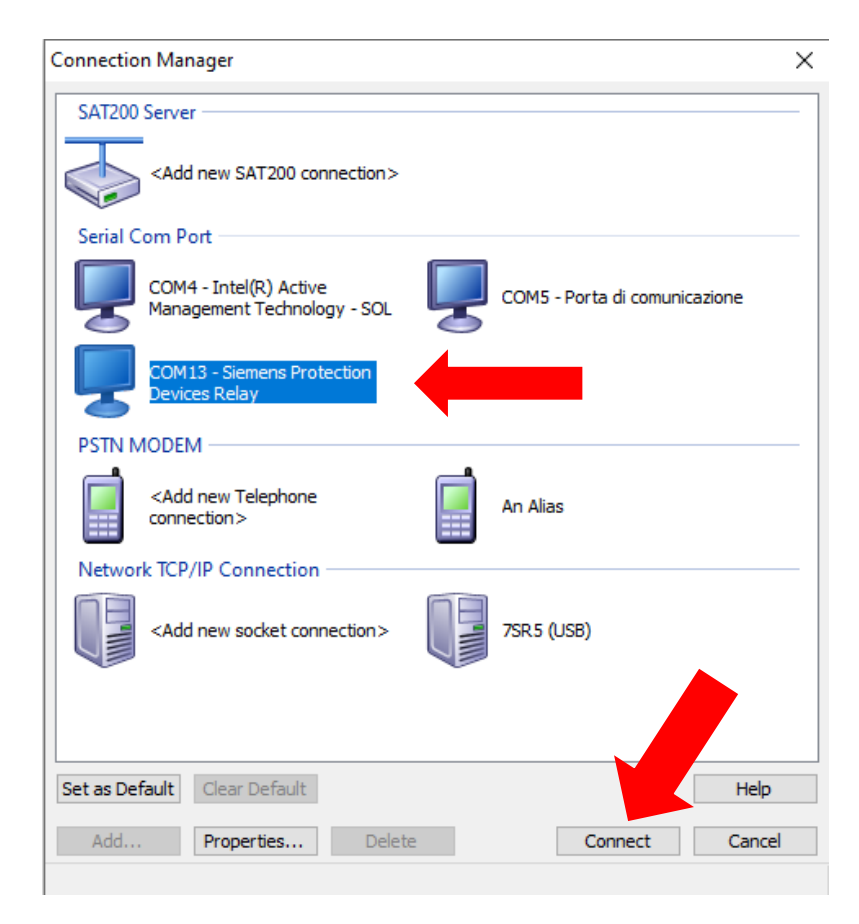

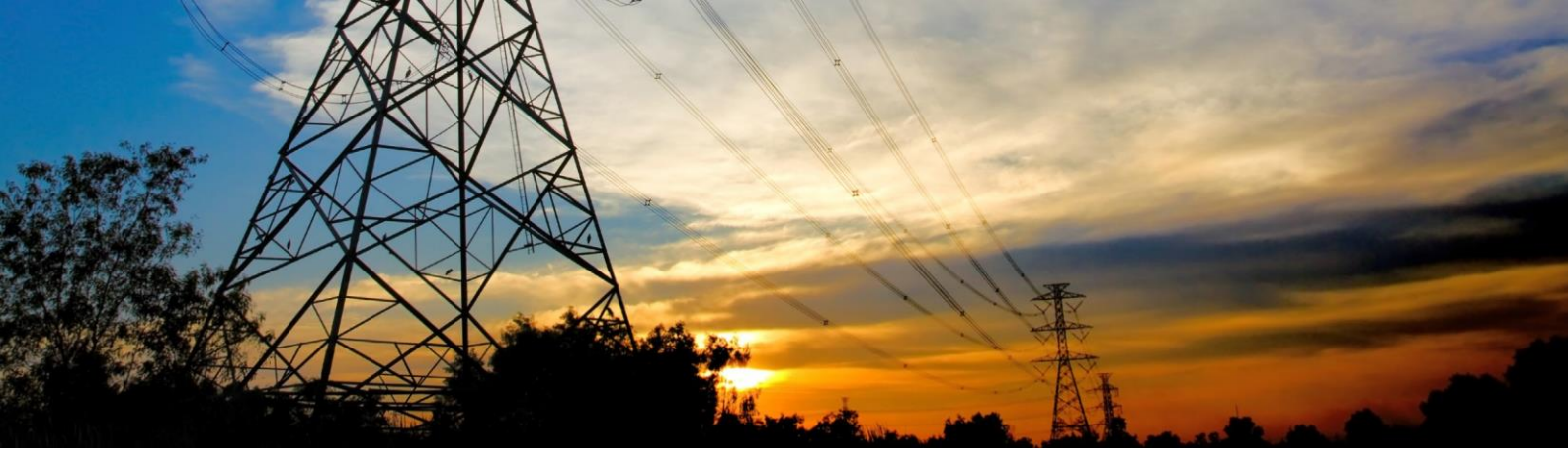

A questo punto, il PC sarà connesso alla protezione e nella barra di controllo nella parte inferiore dello schermo, comparirà una spunta verde come in figura qui sotto

7SR100[23]-2[JKL]xx0-2C[AB]0:7SR10 @ COM13:57600,n

Ora sarà possibile dialogare con la protezione.

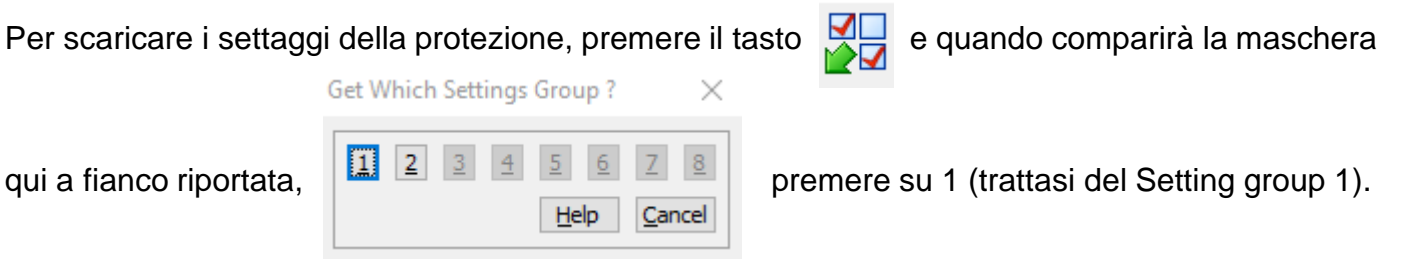

Si avrà ora accesso a tutti i settaggi della protezione

| 🕂 Setting | ıs Editor (                                                                                                    | (Group 1)                                                                                                    | (Untitled)                                            |          |                                                                                                    |                                                                                                    |                                                                       |                                                                                                    |                                 |
|-----------|----------------------------------------------------------------------------------------------------|----------------------------------------------------------------------------------------------------|-------------------------------------------------------|----------|----------------------------------------------------------------------------------------------------|----------------------------------------------------------------------------------------------------|-----------------------------------------------------------------------|----------------------------------------------------------------------------------------------------|---------------------------------|
| System    | Notes                                                                                                    | Config                                                                                                    | Settings                                              | Input    | Matrix                                                                                                    | Output Matrix                                                                                                    | LED Matrix                                                            | ĸ                                                                                                    |                                 |
| System    | Notes<br>ettings<br>SYSTE<br>CT/VT<br>FUNCT<br>CURRE<br>SUPER<br>CONTF<br>OUTPU<br>OUTPU<br>MAINT<br>DATA<br>COMM | Config<br>CONFIG<br>CONFIG<br>TION CONFIG<br>VISION<br>CONFIG<br>TONFIG<br>TONFIG<br>ENANCE<br>STORAG<br>UNICATI | Settings<br>TG<br>NFIG<br>T'N<br>GIC<br>G<br>E<br>ONS | Input    | Matrix<br>Parar<br>Parar<br>Sy<br>Se<br>Fa<br>Ba<br>CL<br>E/L<br>Se<br>CL<br>CL<br>CL<br>CL<br>CL<br>CL<br>CL<br>CL<br>CL<br>CL | Output Matrix<br>meter<br>rstem Frequence<br>etting Depender<br>vourite Meters<br>acklight timer<br>urr Set Display<br>F Curr Set Display<br>F Curr Set Display<br>F Curr Set Display<br>elect Grp Mode<br>ock Sync. From<br>berating Mode<br>sk Activity Sym<br>expected Resta<br>etting Password<br>ontrol Password<br>ontrol Password<br>ontrol Password<br>p Alert<br>eneral Alarm Al<br>elay Identifier<br>rcuit Identifier | LED Matrix<br>Y<br>ncies<br>Timer<br>lay<br>BI<br>art Blocking<br>ert | Range<br>(5060)<br>(DisabledEnabled)<br>(Off60)<br>(Off60)<br>(xNomSecondary)<br>(Edge triggeredLeve<br>(DisabledMinutes)<br>(Out Of ServiceLoca<br>(DisabledEnabled)<br>(DisabledEnabled)<br>(Password)<br>(Password)<br>(DisabledEnabled)<br>(DisabledEnabled)<br>(DisabledEnabled)<br>(DisabledEnabled)<br>(16 Character String) | el triggered<br>al Or Remo<br>) |
| FUNCTION  |                                                                                                    | ;                                                                                                    | 1                                                     | This men | u contr                                                                                                    | ols the individua                                                                                                    | I protection a                                                        | and supervisory function                                                                                                    | n enable/(                      |

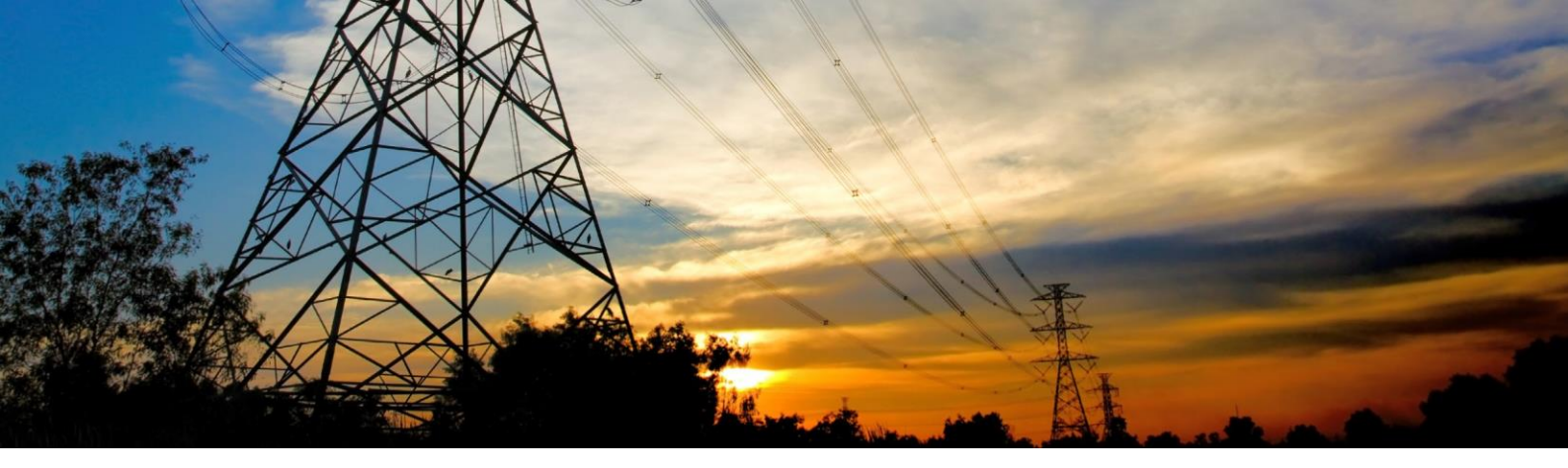

Tramite i tasti qui di seguito riportati, sarà possibile scaricare vari dati e per la precisione:

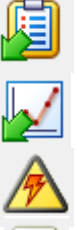

permette di scaricare la lista eventi

permette di scaricare i file dei guasti con i valori sia analogici che digitali (oscilloperturbografia)

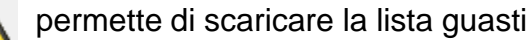

visualizza le misure on line lette dalla protezione

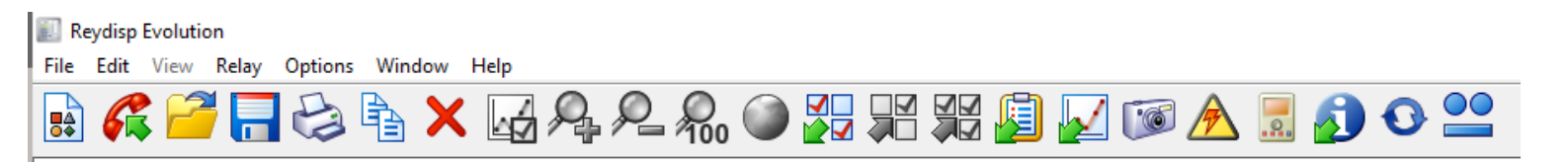

Gli altri tasti funzione, consentono altre operazioni quali:

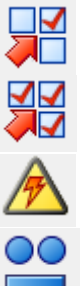

Trasferire da PC alla protezione i soli parametri che sono stati modificati

Trasferire da PC alla protezione tutto il set di configurazione presente nel PC

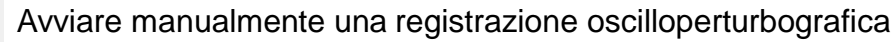

Forzare la chiusura manuale (da usarsi solo in fase di test) dei singoli contatti di uscita

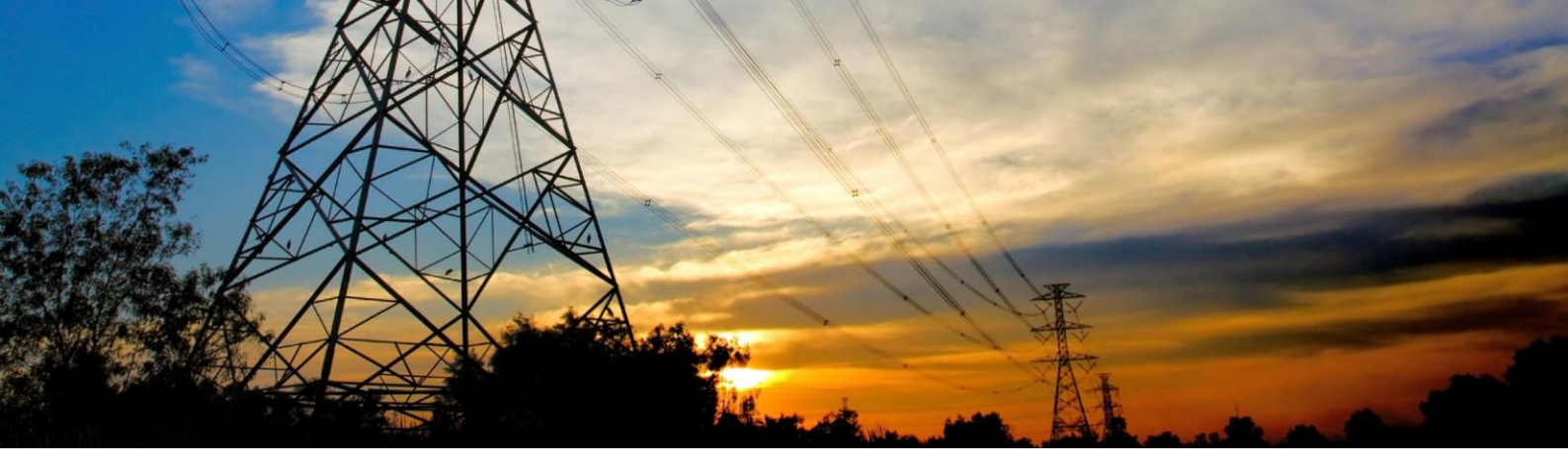

Per scaricare i file dei guasti registrati dalla protezione, operare come segue :

Premere il tasto relativo per effettuare il download dei file di guasto

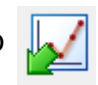

Dopo alcuni secondi, comparirà la maschera che contiene tutti i file memorizzati nella protezione

| elect Record                  | $\times$ |
|-------------------------------|----------|
|                               |          |
| 1. 2021-10-19 18:04:25.235000 | <u>^</u> |
| 2. 2021-10-19 17:55:05.975000 |          |
| 3. 2021-10-19 17:54:51.040000 |          |
| 4. 2021-10-19 17:54:48.375000 |          |
| 5. 2021-10-19 17:54:43.140000 |          |
| 6. 2021-10-19 17:54:41.325000 |          |
| 7. 2021-10-19 17:54:39.235000 |          |
| 8. 2021-10-19 17:54:34.505000 |          |
| 9. 2021-10-19 17:54:10.495000 |          |
|                               |          |
| Help OK C                     | ancel    |

Selezionare il file che si desidera aprire / scaricare e attendere il tempo di download, al termine del

| 🔝 Reydisp Evolution - [Data Header Window                               | w (Untitled)]                   |                                       | – ø ×                                      |
|-------------------------------------------------------------------------|---------------------------------|---------------------------------------|--------------------------------------------|
| 🛃 File Edit View Relay Options V                                        | Vindow Help                     |                                       | _ <i>5</i> ×                               |
| 🔒 🌈 🪰 🔚 😂 🗞                                                             | 🗙 🛃 🗛 🕰 🗛                       | ) 🚇 💱 🙀 🚂 📈 📾 🕭 🗟 🌒 😉 😬               |                                            |
| System Config INF Notes All Si                                          | gnals Analogues Digitals        |                                       |                                            |
| Ia         -4.385           Ib         1.802           Ic         2.564 |                                 |                                       | -0.018xIn<br>0.000xIn<br>0.008xIn          |
| (Ia -4.389                                                              |                                 |                                       | -0.018xIn<br>Max 4.361xIn<br>Min -4.412xIn |
| (Ib 1.802                                                               |                                 |                                       | 0.000xIn<br>Max 4.383xIn<br>Min -4.383xIn  |
| Ic 2.564                                                                | ixin                            |                                       | 0.008xIn<br>Max 4.398xIn<br>Min -4.383xIn  |
| <b>1g1</b> 0.000                                                        |                                 |                                       | -0.001xIn<br>Max 0.001xIn<br>Min -0.003xIn |
| BI 1=CB Open                                                            | 0                               |                                       | - 0                                        |
| BI 2=CB Closed                                                          | 0                               |                                       | - 0                                        |
| BI 3=74TCS-1                                                            | 0                               |                                       | 0                                          |
| BI 4                                                                    | 0                               |                                       | - 0                                        |
| BI 5                                                                    | 0                               |                                       | - 0                                        |
| BI 6                                                                    | 0                               | i I                                   | - 0                                        |
| BO 1=51-1+50-1+50-2+50SEF-1+                                            | . 0                             |                                       | - 0                                        |
| BO 2=51-1+50-1+50-2+50SEF-1+                                            | . 0                             |                                       | - 0                                        |
| BO 3=51-1+50-1+50-2+50SEF-1+                                            | . 0                             |                                       | 0                                          |
| B0 4=51SEF-1+741CS-1                                                    | 1                               |                                       | 1                                          |
| BO 5=51-1+50-1+50-2+50SEF-1+                                            | . 0                             |                                       |                                            |
| 1 1-General Pickup+Out of Se                                            | 1                               |                                       | -                                          |
| 1 2=51-1+50-1+50-2+50SFF-1+5                                            | 1                               |                                       |                                            |
| L 3=Phase A+Out Of Service Mode                                         | 1                               |                                       | 1                                          |
| L 4=Phase B+Out Of Service Mode                                         | 1                               |                                       | 1                                          |
| L 5=Phase C+Out Of Service Mode                                         | 1                               |                                       | 1                                          |
| L 6=51N-1+51N-2+50N-1+50N-2+                                            | 0                               |                                       | - 0                                        |
| L 7=74TCS-1+Out Of Service Mode                                         | 1                               |                                       | 1                                          |
| L 8=CB Open+Out Of Service Mode                                         | 0                               |                                       | 0                                          |
| L 9=CB Closed+Out Of Service                                            | 0                               | i i i i i i i i i i i i i i i i i i i | - 0                                        |
| V 1                                                                     | 0                               |                                       | - 0                                        |
| V 2                                                                     | 0                               |                                       | - • V                                      |
| <                                                                       | ^                               |                                       | >                                          |
| -408.026 ms                                                             |                                 | 807.134 ms 399.108 ms                 |                                            |
| 🥑 75                                                                    | R100[23]-2[JKL]xx0-2C[AB]0:7SR1 | ) @ COM13:5760,n                      |                                            |

## quale, si visualizzeranno i dati di guasto

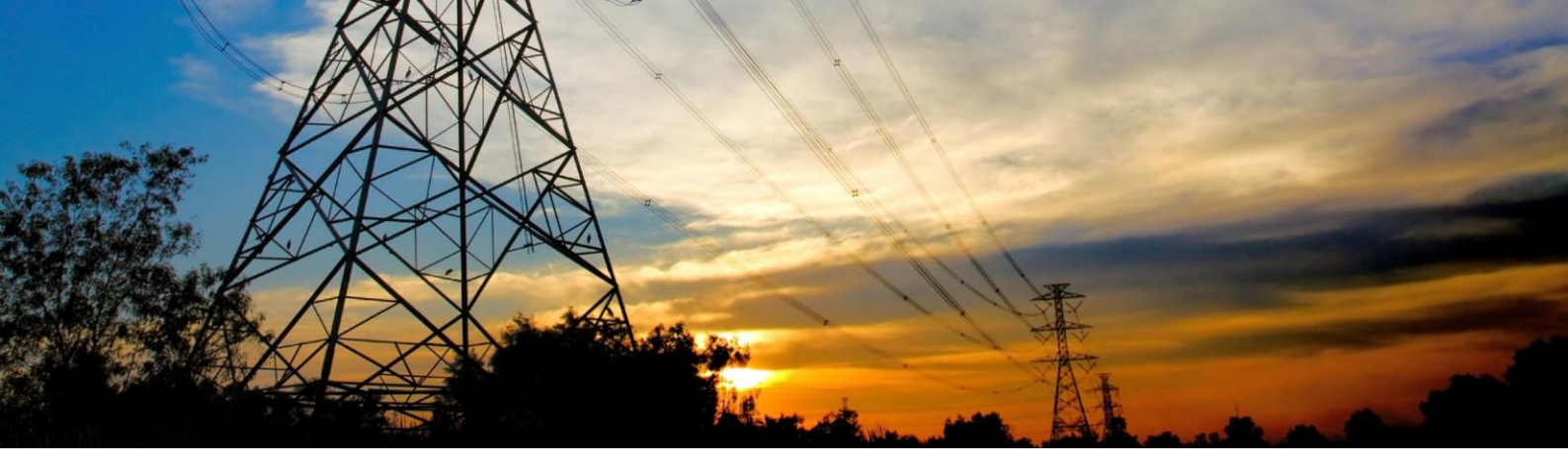

| Per salvare il file, basterà semplicemente prem | ere il tasto                                  |      | o chiu | dere la finestra. |
|-------------------------------------------------|-----------------------------------------------|------|--------|-------------------|
| Alla domanda se si vuole salvare il contenuto   | Save Content ×  Data Header Window (Untitled) |      | X      | digitare Yes.     |
|                                                 | Sì                                            | No A | nnulla |                   |

Selezionare quindi il percorso voluto e se si vuole, un nome dedicato per il file e si sarà salvato il file con tutti i dati di guasto.

| 🔝 Save Data                                                                             |                                           |              |                  |                  |                | $\times$ |  |  |
|-----------------------------------------------------------------------------------------|-------------------------------------------|--------------|------------------|------------------|----------------|----------|--|--|
| $\leftarrow$ $\rightarrow$ $\checkmark$ $\Uparrow$ Questo PC > Documenti > $\checkmark$ |                                           |              |                  |                  | a in Documenti |          |  |  |
| Organizza 🔻 Nuova cartella                                                              |                                           |              |                  |                  |                | ?        |  |  |
| V Questo PC                                                                             | Nome                                      | Stato        | Ultima modifica  | Тіро             | Dimensione     |          |  |  |
| > Desktop                                                                               | Automation                                | 0            | 26/01/2021 14:51 | Cartella di file |                |          |  |  |
| > 🔮 Documenti                                                                           | 📙 Blocchi appunti di OneNote              | Ø            | 30/11/2020 14:43 | Cartella di file |                |          |  |  |
|                                                                                         | 📙 Forme personalizzate                    | 0            | 30/11/2020 22:36 | Cartella di file |                |          |  |  |
|                                                                                         | 📙 HiSuite                                 | 0            | 16/03/2021 10:01 | Cartella di file |                |          |  |  |
| > File                                                                                  | 📙 Prova Manager 2                         | 0            | 30/11/2020 22:36 | Cartella di file |                |          |  |  |
| > 📰 Immagini                                                                            | Prove OMICRON                             | 0            | 30/11/2020 22:36 | Cartella di file |                |          |  |  |
| > 🎝 Musica                                                                              | SAP                                       | 0            | 30/11/2020 14:44 | Cartella di file |                |          |  |  |
| > 🧊 Oggetti 3D                                                                          | test                                      | 0            | 30/11/2020 22:36 | Cartella di file |                |          |  |  |
| > 📑 Video                                                                               | Test Manager 2.1                          | 0            | 30/11/2020 22:36 | Cartella di file |                |          |  |  |
| > 🏰 (C:) SYSTEM                                                                         | Zoom                                      | 0            | 30/11/2020 14:44 | Cartella di file |                |          |  |  |
| > 🔏 (D:) Riservato per il sistema                                                       |                                           |              |                  |                  |                |          |  |  |
| > _ (E:) Disco locale                                                                   |                                           |              |                  |                  |                |          |  |  |
| > 🚗 (l:) dfs59 (\\ww002.siemens 💙                                                       |                                           |              |                  |                  |                |          |  |  |
| Nome file: 2021 10 19 18 04                                                             | 24 735000 - 7SR10 - 7SR100[23]-2[JKL]xx0- | 2C[AB]0.rdf2 |                  |                  |                | ~        |  |  |
| Salva comer Perrollo V2 (* PDF                                                          | Schemen Paralle V/ / PDC2)                |              |                  |                  |                |          |  |  |
| Salva come. Reyrolle v2 ( .RDI                                                          | -,                                        |              |                  |                  |                | Ť        |  |  |
| ∧ Nascondi cartelle                                                                     |                                           |              |                  | Salva            | Annull         | a        |  |  |

Per scaricare altri file di guasto, procedere esattamente come indicato precedentemente.

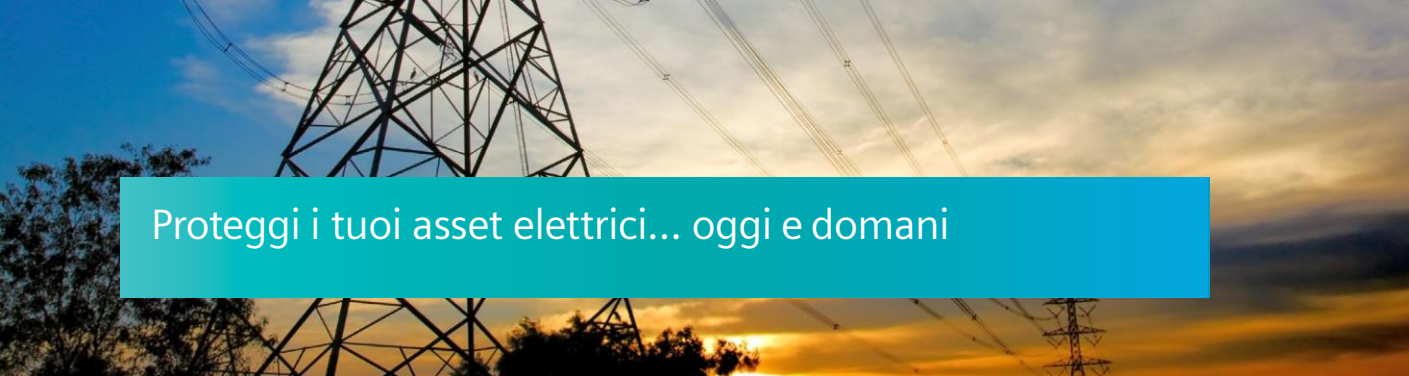

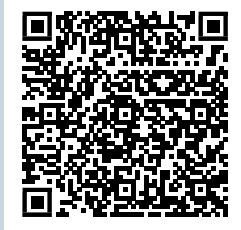

Siemens S.p.A. Smart Infrastructure

Digital Grid

Soggetto a cambi ed errori. Le informazioni fornite in questo documento contengono solo descrizioni generali e / o caratteristiche di performance che potrebbero non riflettere sempre in modo specifico quelle descritte o che potrebbero subire modifiche nel corso dell'ulteriore sviluppo dei prodotti.

Le eventuali prestazioni richieste sono vincolanti solo quando sono espressamente concordate nel contratto sottoscritto.